## Instructions for Module Troubleshooting

## If a module is not progressing forward or if the quiz will not start, please perform the following troubleshooting actions:

- Attempt the module in Google Chrome. If the module doesn't work, <u>sign out of</u> <u>UC Learning completely. The log-out button is located under your profile icon in</u> <u>the upper right corner. Close ALL browser windows.</u> Re-open a Google Chrome browser and log into UC Learning. Open the module and resume where you left off.
- 2. If the module continues to not work, open UC Learning in an <u>alternative browser</u> (e.g., Explorer, Edge, Firefox).
- 3. Clear the cache on your computer. <u>Click HERE for instructions</u>.
- 4. Try using incognito mode on Google Chrome. Click HERE for instructions.
- 5. If you have attempted all of the above actions and are still having module issues, the next step is to <u>attempt the module on an alternative computer (e.g. a computer on your department)</u>. If you do not have an alternate computer available, please contact the course facilitator to schedule time in the computer lab.